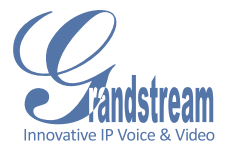

#### GXV 3615 Series IP CAMERA

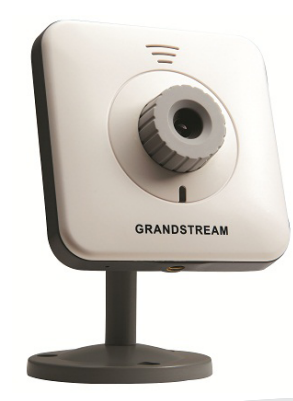

Grandstream Networks, Inc.

1297 Beacon Street, 2nd Floor Brookline, MA 02446, USA Tel : +1 (617) 566 – 9300 Fax: +1 (617) 247 – 1987 深圳市南山高新科技园中区 科发路2号1栋(朗峰大厦)5楼 电话:+86755-2601-4600 传真:+86755-2601-4601

www.grandstream.com

www.grandstream.cn

For Warranty and RMA information, please visit www.grandstream.com

# EN PRECAUTIONS

- Do not attempt to open, disassemble, or modify the device
- Do not use a third party power adapter
- Do not expose this device to temperatures outside the range of -10°C to +55°C
- Do not expose the GXV3615 to environments outside of the following humidity range: 10-90% RH (non-condensing)

### **PACKAGE CONTENTS**

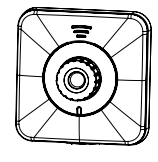

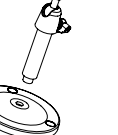

GXV3615/ GXV3615W

MOUNTING POWER ADAPTER Stand

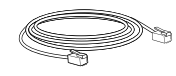

ETHERNET CABLE

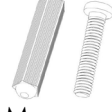

MOUNTING QUICKSTART GUIDE

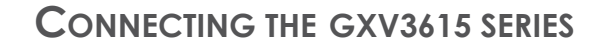

Refer to the illustration below when following the instructions on the next page.

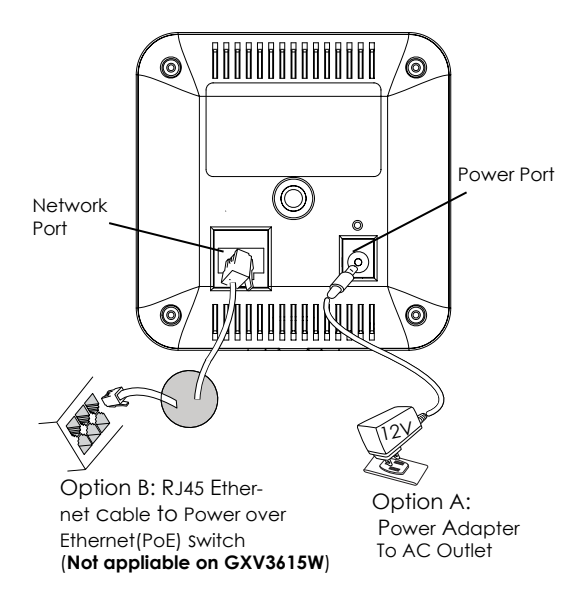

NOTE: For GXV3615, choose Option A if using the power supply. Or choose Option B if using a Power over Ethernet (PoE) switch.

#### **Option A**

- Step 1: Insert the power adapter into the 12V DC port on the GXV3615 series. Plug the other end of the adapter into an AC power outlet.
- Step 2: Plug an RJ45 Ethernet cable into the network port. Plug the other into a hub, switch or router.

#### Option B (Not appliable on GXV3615W)

Step 1: Plug an RJ45 Ethernet cable into the network port. Plug the other end into a Power over Ethernet (PoE) switch.

#### Note:

In order to set up the Wi-Fi settings, first connect to the camera through the Ethernet port and configure the WIFI properties using Internet browser.

#### **G**XV3615 SERIES CONFIGURATION

Configuring the GXV3615 Series using Microsoft Internet Explorer

## Connect the GXV3615 Series to a DHCP server

- Step 1: Navigate your browser to: http://www.grandstream.com/products /tools/surveillance/gsurf\_pro.zip
- Step 2: Run Gsurf\_Pro->Manage Tool->Search Tool.
- Step 3: Click on the search button in order to begin device detection
- Step 4: The detected devices will appear in the Output field

| Index | Model           | Device Name | IP            | HTTP Port | J |
|-------|-----------------|-------------|---------------|-----------|---|
| 1     | IPCAMERA 3601LL |             | 172.18.28.192 | 80        | 1 |
|       |                 |             |               |           |   |
|       |                 |             |               |           |   |
|       |                 |             |               |           |   |
|       | 17              |             |               |           | F |

- Step 5: Open Microsoft Internet Explorer on your PC. Type in the IP in the address bar.
- Step 6: A pop-up window will appear with prompts for a user name and password. The default administrator user name and password are both set to "admin" at the default factory configuration.

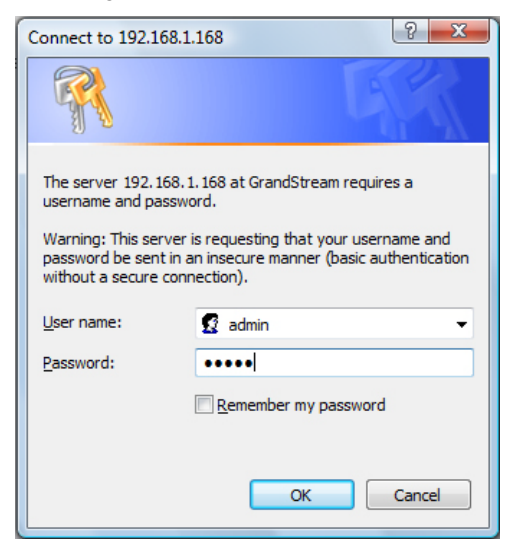

Step 7: Once you log into the GXV3615 Series' web interface Internet Explorer will indicate that "This website wants to install the following add-on: 'GSViewer.cab' from Grandstream Networks, Inc." Install this add-on by following the instructions.

| Grandstream GXV3601 IP Camera - Windows Internet Explorer                         |       |
|-----------------------------------------------------------------------------------|-------|
| ⓒ ◯ マ Ø http://192.168.40.191/index.html                                          |       |
| 🗴 Contribute 📝 Edit 👻 📆 Post to Blog                                              |       |
| 👷 Favorites 🛛 🝰 🍘 Suggested Sites 🔻 🙋 Web Slice Gallery 👻                         |       |
| 🏈 Grandstream GXV3601 IP Camera                                                   |       |
| It is website wants to run the following add-on: 'ocx' from 'Grandstream Networks | Inc'. |

Step 8: Once the installation of GSViewX.cab is completed, you will see the web page shown below. Click on the play button to view the video feed.

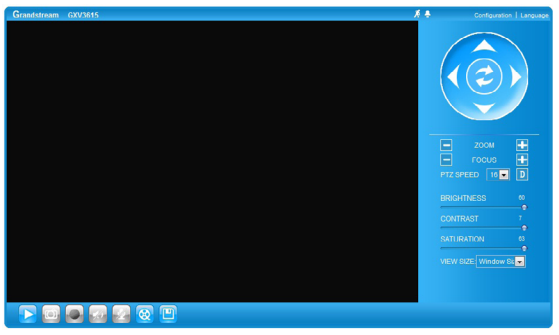

Step 9: Click through the menu on the left hand side of the web UI for more advanced configuration parameters.

## Connect the GXV3615 series using Static IP

If the camera does not get a response from the DHCP server after 3 minutes, it can be accessed by the default IP 192.168.1.168

- Step 1: Connect your PC and the GXV3615 Series' to the same network.
- Step 2: Set the IP address of your PC to 192.168.1.X. Set the Default Gateway of your PC to 255.255.255.0.

| Internet Protocol Version 4 (TCP/IPv4                                                                            | 4) Properties                                                            |
|----------------------------------------------------------------------------------------------------|--------------------------------------------------------------------------|
| General                                                                                                    |                                                                          |
| You can get IP settings assigned aut<br>this capability. Otherwise, you need<br>for the appropriate IP settings. | omatically if your network supports<br>to ask your network administrator |
| Obtain an IP address automatic                                                                                   | ally                                                                     |
| Use the following IP address:                                                                                    |                                                                          |
| IP address:                                                                                                    | 192.168.1.2                                                              |
| Subnet mask:                                                                                                    | 255.255.255.0                                                            |
| Default gateway:                                                                                                 |                                                                          |
| Obtain DNS server address auto                                                                                   | omatically                                                               |
| Use the following DNS server ac                                                                                  | ddresses:                                                                |
| Preferred DNS server:                                                                                            |                                                                          |
| Alternate DNS server:                                                                                            |                                                                          |
|                                                                                                    | Advanced                                                                 |
|                                                                                                    | OK Cancel                                                                |

Step 3: Open Microsoft Internet Explorer on your PC. Type 192.168.1.168 in the address bar.

Step 4-7: Please refer to Step 6-9 on Page 5.

Please download the user manual and FAQ for more detailed configuration instructions: http://www.grandstream.com

#### GXV3615 SERIES SAMPLE CONNECTION DIAGRAM

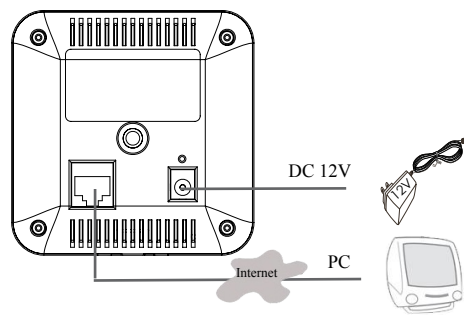

### MOUNT

There are 2 methods to mount GXV3615.

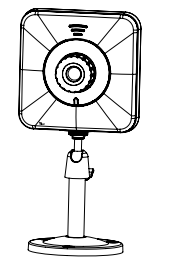

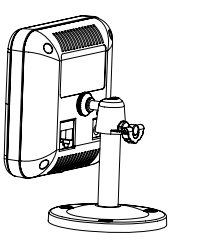

Bottom Mounting Socket

Back Mounting Socket

### GXV3615 SERIES LENS SPECIFICATIONS

| Lens Mount   | M12             |
|--------------|-----------------|
| Image Format | 1/4"            |
| Image Sensor | CMOS            |
| Focal Length | 4.5 mm          |
| View Angles  | 64 <sup>°</sup> |
| Aperture     | 1.5             |
| Size         | 14x12.91 mm     |

### PRECAUCIONES

- No intente abrir, desarmar o modificar la unidad
- No use un adaptador de corriente de otra marca
- No exponga esta unidad a temperaturas fuera de este rango: -10°C a +55°C
- No exponga esta unidad a condiciones húmedas fuera del rango de 10 a 90 % RH (no condensadas)

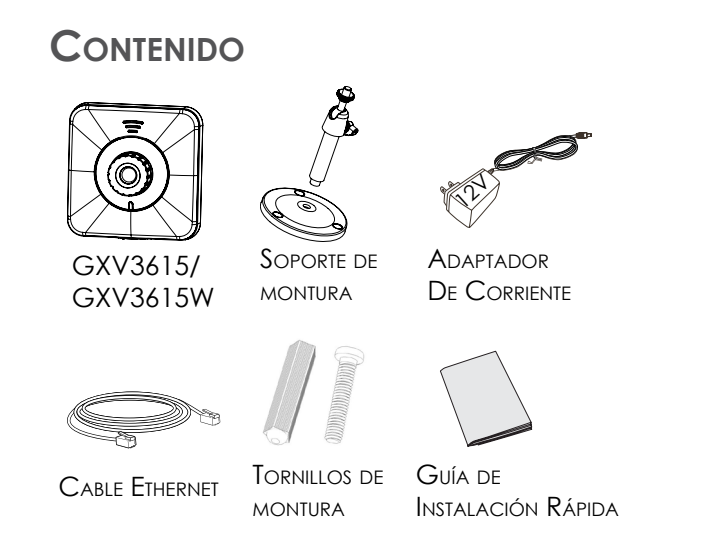

### CONEXIÓN DEL GXV3615 SERIE

Observe la ilustración de abajo cuando siga las instrucciones en la página siguiente

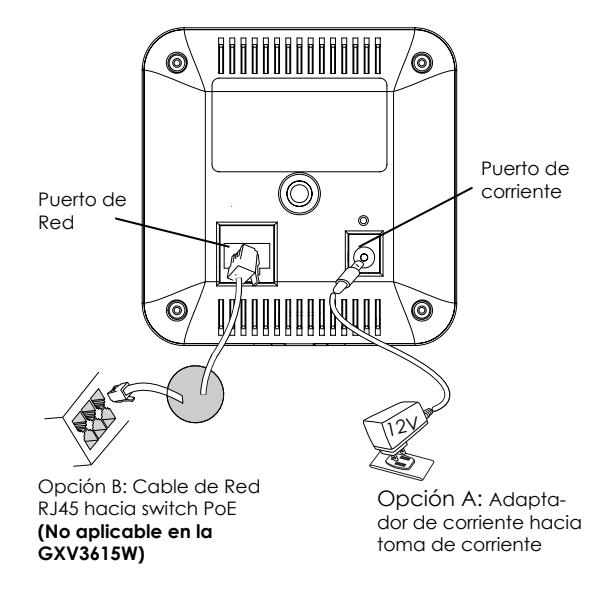

Nota: Para el GXV3615, utilice solo una opción A o B

~12~

#### Si el usuario elije opción A,

- Paso 1: Conecte el conector pequeño y redondo del adaptador de corriente en el puerto de corriente. Conecte el otro extremo en la toma de corriente.
- Paso 2: Conecte el cable de red RJ45 en el Puerto de red. Conecte el otro extremo en el hub/ switch/router.

# Si el usuario elije opción B: (No aplicable en la GXV3615W)

Paso 1: Conecte el cable de red RJ45 en el puerto de red. Conecte le otro extremo en el switch de PoE.

#### Nota:

Para poder configurar los ajustes de Wi-Fi, primero debe conectarse a la cámara usando el cable de red y luego usar el navegador para realizar la configuración.

#### CONFIGURACIÓN DEL GXV3615 SERIE

Configure el GXV3615 serie usando el Explorador Internet de Microsoft

#### Conecte el GXV3615 serie al servidor DHCP

- Paso 1: Navegue su explorador hacia: http://www.grandstream.com/products/ tools/surveillance/gsurf\_pro.zip
- Paso 2: Ejecute la herramienta Gsurf\_Pro->Manage Tool->Search Tool.
- Paso 3: Haga click en el botón de <u>Search</u> para iniciar la detección de equipos.
- Paso 4: Los equipos detectados aparecerán en la pantalla.

| Index | Model           | Device Name | IP            | HTTP Port | F |
|-------|-----------------|-------------|---------------|-----------|---|
| 1     | IPCAMERA 3601LL |             | 172.18.28.192 | 80        | Ę |
|       |                 |             |               |           |   |
|       |                 |             |               |           |   |
|       |                 |             |               |           |   |
|       |                 |             |               |           |   |
| 4     |                 |             |               |           | • |

- Paso 5: Abra Microsoft Internet Explorer en su PC. Ingrese la dirección IP en la barra de direcciones.
- Paso 6: Una ventana aparecerá en donde deberá ingresar el nombre de usuario y la contraseña. De fabrica el nombre de usuario de administrador y la contraseña son ambos admin.

| Connect to 192.168.1.168                                                                                                    |
|----------------------------------------------------------------------------------------------------|
|                                                                                                    |
| The server 192.168.1.168 at GrandStream requires a<br>username and password.                                                                               |
| Warning: This server is requesting that your username and<br>password be sent in an insecure manner (basic authentication<br>without a secure connection). |
| User name: 🖸 admin 👻                                                                                                    |
| Password:                                                                                                    |
| Remember my password                                                                                                    |
|                                                                                                    |
| OK Cancel                                                                                                    |

Paso 7: Luego de ingresar a la pagina web, su explorador le indicara que "Esta página quiere instalar el siguiente add-on: GSViewerX.cab desde "Grandstream Networks Inc.". Instale el add-on siguiendo las instrucciones.

| Grandstream GXV3601 IP Camera - Windows Internet Explorer                              |
|----------------------------------------------------------------------------------------|
| 🕞 💿 🔻 🙋 http://192.168.40.191/index.html                                               |
| 🗴 Contribute 📝 Edit 👻 👼 Post to Blog                                                   |
| 👷 Favorites 🛛 🚖 🍘 Suggested Sites 🔻 🙋 Web Slice Gallery 👻                              |
|                                                                                        |
| 1 This website wants to run the following add-on: 'ocx' from 'Grandstream Networks Inc |

Paso 8: Luego de instalar el GSViewX.cab con éxito, el usuario podrá ver la pagina principal mostrando las siguientes figuras. Haga Click en el botón de PLAY para ver el video.

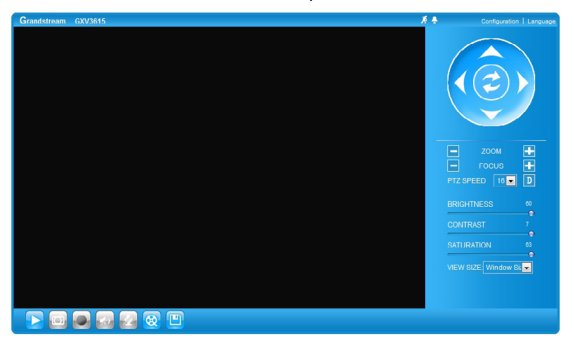

Paso 9: Para mas configuraciones vaya al menú principal a la izquierda.

# Conecte la GXV3615 serie usando una dirección IP estática.

Si la cámara no recibe respuesta del servidor DHCP después de 3 minutos, se puede ingresar usando la IP de fábrica 192.168.1.168

Paso 1: Conecte su PC y el GXV3615 serie a la misma

red.

Paso 2: Coloque la IP de su PC en 192.168.1.X. Colo que la máscara de red en 255.255.255.0.

| Internet Protocol Version 4 (TCP/I<br>General                                                              | (Pv4) Properties                                                                 |
|----------------------------------------------------------------------------------------------------|----------------------------------------------------------------------------------|
| You can get IP settings assigned<br>this capability. Otherwise, you ne<br>for the appropriate IP settings. | automatically if your network supports<br>seed to ask your network administrator |
| Obtain an IP address autom                                                                                 | atically                                                                         |
| Use the following IP address                                                                               | 8                                                                                |
| IP address:                                                                                                | 192 . 168 . 1 . 2                                                                |
| Subnet mask:                                                                                               | 255.255.255.0                                                                    |
| Default gateway:                                                                                           |                                                                                  |
| Obtain DNS server address                                                                                  | automatically                                                                    |
| Use the following DNS serve                                                                                | er addresses:                                                                    |
| Preferred DNS server:                                                                                      | · · · · ·                                                                        |
| Alternate DNS server:                                                                                      |                                                                                  |
|                                                                                                    | Advanced                                                                         |
|                                                                                                    | OK Cancel                                                                        |

- Paso 3: Abra su explorador de Internet Microsoft. Coloque 192.168.1.168 en la barra de dirección.
- Paso 4-7: Por favor referirse a los pasos 6-9 en la página 15.

Por favor baje el manual de usuario y FAQ para más instrucciones de configuración: http://www.grandstream.com

# GXV3615 SERIE Diagrama de Conexion

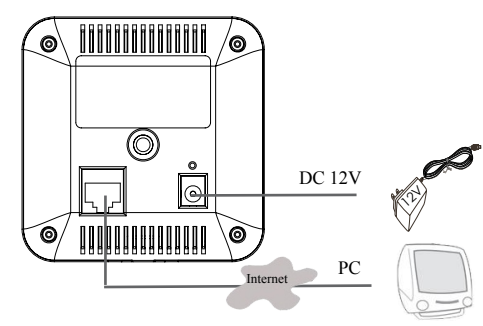

### MONTURA

Existen 2 métodos para instalar el GXV3615 serie

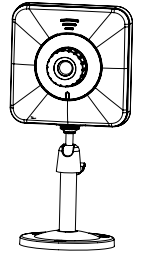

Zócalo de montura inferior

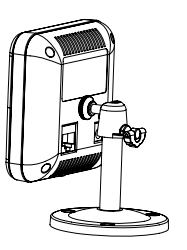

Zócalo de montura posterior

### GXV3615 SERIE ESPECIFICACIONES

#### DEL LENTE

| Montura del Lente | M12             |
|-------------------|-----------------|
| Formato de Imagen | 1/4"            |
| Sensor de Imagen  | CMOS            |
| Longitud focal    | 4.5 mm          |
| Abertura          | 64 <sup>0</sup> |
| Angulo de visión  | 1.5             |
| Tamaño            | 14x12.91 mm     |

# FR PRECAUTIONS

- Ne pas tenter d'ouvrir, de désassembler ou de modifier le dispositif
- Utiliser uniquement un boîtier d'alimentation Grandstream
- $\bullet$  Ne pas exposer cet appareil à des températures hors de la gamme de -10 °C à +55 °C
- Ne pas exposer cet appareil a un environnement ayant une humidité hors de la gamme 10-90% RH (sans condensation)

### CONTENU DU PACK

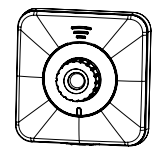

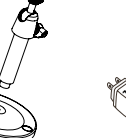

GXV3615/ GXV3615W

Stand de montage

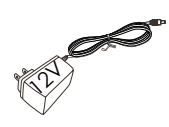

Boitier d'alimentation

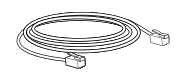

Câble Ethernet

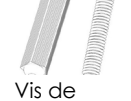

montage

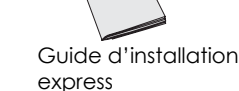

#### **CONNEXION DE LA SERIE GXV3615**

Reportez-vous à l'illustration ci-dessous en suivant les instructions sur la page suivante.

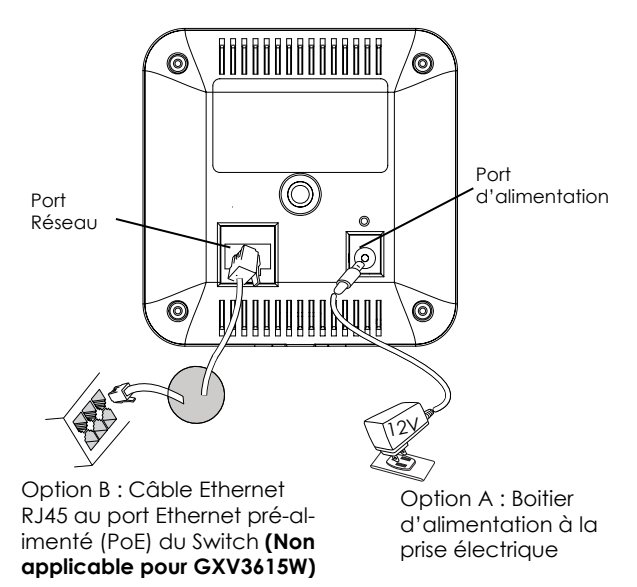

"NOTE: Pour GXV3615, choisissez l'option A si vous utilisez l'alimentation, ou choisissez l'option B si vous utilisez un port Ethernet pré-alimenté (PoE). "

#### Si l'utilisateur choisi l'option A

- Etape 1: Branchez le petit connecteur rond du boîtier d'alimentation au port d'alimentation. Branchez l'autre extremité à une prise murale.
- Etape 2: Branchez un câble Ethernet RJ45 au port réseau. Branchez l'autre extremité à un hub/switch/routeur.

#### Si l'utilisateur choisi l'option B (Non applicable pour GXV3615W)

Etape 1: Branchez un câble Ethernet RJ45 au port réseau. Branchez l'autre extremité à un port Ethernet pré-alimenté.

#### Note:

Afin de mettre en place les paramètres Wi-Fi, veuillez vous connecter d'abord à l'appareil via le port Ethernet et configurez les propriétés Wi-Fi, en utilisant le navigateur Internet.

~23~

# LA CONFIGURATION DE LA SÉRIE GXV3615

Configurez la série GXV3615 en utilisant le navigateur Microsoft Internet Explorer

# Connectez la série GXV3615 à un serveur DHCP

- Etape 1: Accédez à votre navigateur: http://www.grandstream.com/products/ tools/surveillance/gsurf\_pro.zip
- Etape 2: Exécutez l'outil de Gsurf\_Pro->Manage Tool->Search Tool.
- Etape 3: Cliquez sur search pour commencer la détection des appareils
- Etape 4: Les appareils détectés s'afficheront dans le champ de sortie.

| Index | Model           | Device Name | IP            | HTTP Port | F |
|-------|-----------------|-------------|---------------|-----------|---|
| 1     | IPCAMERA 3601LL |             | 172.18.28.192 | 80        |   |
|       |                 |             |               |           |   |
|       |                 |             |               |           |   |
|       |                 |             |               |           |   |
| •     | m               |             |               |           | • |

- Etape 5: Ouvrez Microsoft Internet Explorer sur votre PC. Saisissez l'adresse IP dans la barre d'adresse.
- Etape 6: Une fenêtre pop-up apparaîtra avec invite à entrer un nom d'utilisateur et un mot de passe. Le nom d'utilisateur et le mot de passe administrateur par défaut sont définies sur "admin" à la configuration d'origine par défaut.

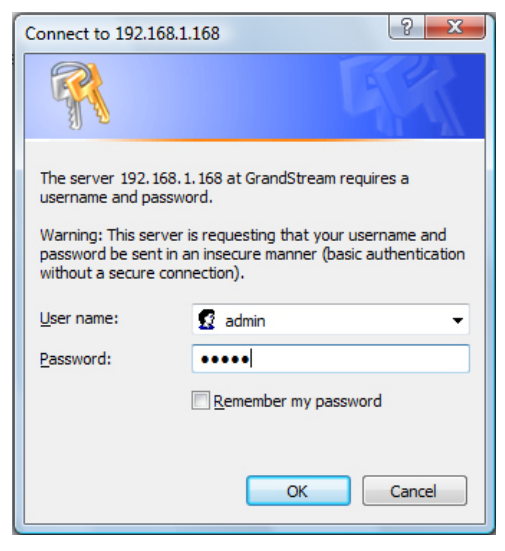

Etape 7: Après avoir accédé à la page Web, IE indique que "Ce site veut installer l'add-on GSViewerX.cab de Grandstream Networks Inc. "Installez cette add-on en suivant les instructions.

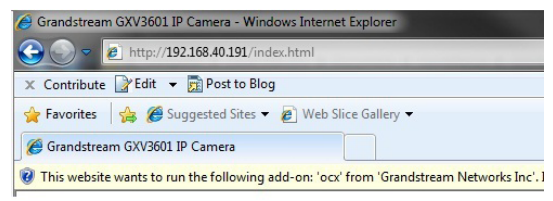

Etape 8: Après l'installation du GSViewX.cab avec succès, les utilisateurs pourront voir la page d'accueil indiquée dans l'image suivante. Cliquez sur le bouton de lecture pour regarder la vidéo.

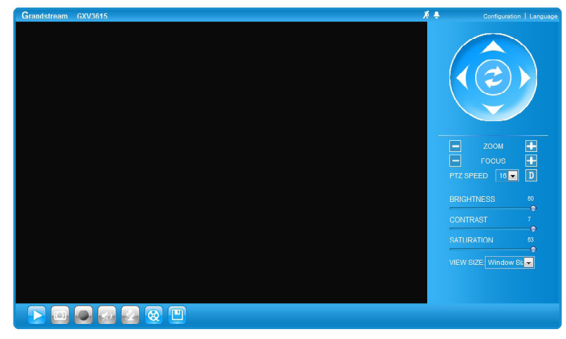

**Etape 9:** Pour plus de paramètres, Veuillez aller sur le menu principal sur le côté gauche.

#### Connectez la série GXV3615 en utilisant une adresse IP statique

Si la caméra ne reçoit pas de réponse du serveur DHCP au bout de 3 minutes, vous pouvez y accéder par l'adresse IP par défaut 192.168.1.168

- Etape 1: Connectez votre PC et la série GXV3615 au même réseau.
- Etape 2: Fixez l'adresse IP de votre PC à 192.168.1.X et le masque sous réseau à 255.255.255.0.

| Internet Protocol Version 4 (TCP/IPv4)                                                                                | Properties ?                                                         |  |  |  |  |
|----------------------------------------------------------------------------------------------------|----------------------------------------------------------------------|--|--|--|--|
| General                                                                                                    |                                                                      |  |  |  |  |
| You can get IP settings assigned autor<br>this capability. Otherwise, you need to<br>for the appropriate IP settings. | natically if your network supports<br>ask your network administrator |  |  |  |  |
| Obtain an IP address automatically                                                                                    |                                                                      |  |  |  |  |
| Use the following IP address:                                                                                         |                                                                      |  |  |  |  |
| IP address:                                                                                                    | 192.168.1.2                                                          |  |  |  |  |
| Subnet mask:                                                                                                    | 255.255.255.0                                                        |  |  |  |  |
| Default gateway:                                                                                                    | · · ·                                                                |  |  |  |  |
| Obtain DNS server address automatically                                                                               |                                                                      |  |  |  |  |
| Use the following DNS server addresses:                                                                               |                                                                      |  |  |  |  |
| Preferred DNS server:                                                                                                 |                                                                      |  |  |  |  |
| Alternate DNS server:                                                                                                 | · · ·                                                                |  |  |  |  |
|                                                                                                    | Advanced                                                             |  |  |  |  |
|                                                                                                    | OK Cancel                                                            |  |  |  |  |

- Etape 3: Ouvrez le navigateur Microsoft Internet Explorer et tapez 192.168.1.168 dans la barre d'adresse.
- Etape 4-7: Référez-vous SVP aux étapes 6-9 à la page 25.

Pour les instructions de configuration détaillées, veuillez télécharger le manuel d'utilisation et l'aide. http://www.grandstream.com

### Exemple de diagramme de connexion de la série GXV3615

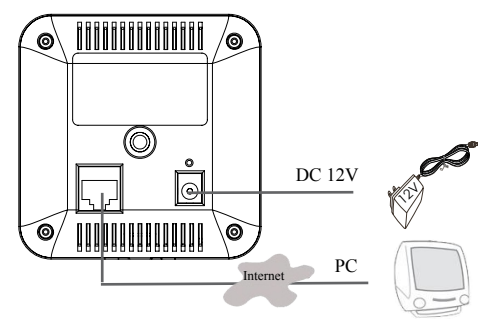

### MONTURE

Il y a 2 méthodes pour monter la série GXV3615

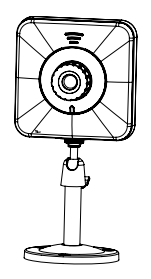

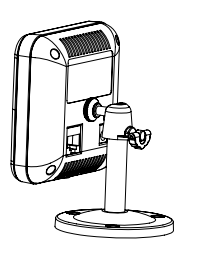

Trou de montage en bas

Trou de montage arrière

# **SPECIFICATIONS DE LA LENTILLE DE LA SERIE GXV3615**

| M12             |
|-----------------|
| 1/4"            |
| CMOS            |
| 4.5 mm          |
| 1.5             |
| 64 <sup>°</sup> |
| 14x12.91mm      |
|                 |

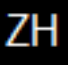

### 注意事项

- •请不要打开、拆卸或修改该设备
- •请不要使用第三方的电源适配器
- •请不要在超出-10至55摄氏度的环境下使用 此设备
- •请不要将GXV3615系列暴露在超出相对湿度 10-90%范围外的环境下

包装内容

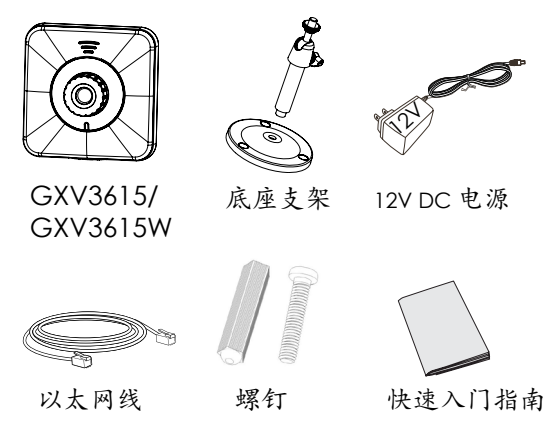

GXV3615 系列连接方法

请参照下图以及下一页的操作说明

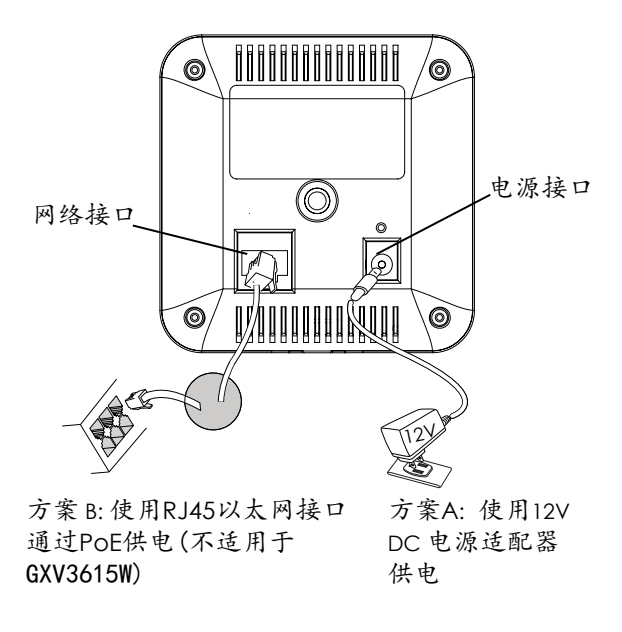

注意: GXV3615: 选择A方案使用电源适配器给 设备供电或选择B方案使用PoE给设备供电

#### 方案A

- 步骤 1:将电源适配器与GXV3615系列的12V DC端口相连;
- 步骤 2:将RJ45网线一端与网络接口相连,另 一端与集线器、交换机或路由器相 连。
- 方案B-(不适用于GXV3615W)
- 步骤 1:将RJ45网线一端连入GXV3615系列网 络接口,另一端与以太网供电交换机 相连(POE)。

注:

在通过WiFi无线连接摄像机之前,需要先通过 以太网口连接之后在配置页面先配置好WiFi的 参数之后才能通过无线访问。

### GXV3615系列配置

- 连接GXV3615系列到DHCP服务器环境下,GXV3615 系列默认通过DHCP获取IP地址
- 步骤1:通过浏览器访问地址下载IP搜索工具 http://www.grandstream.com/products/ tools/surveillance/gsurf\_pro.zip
- 步骤2:运行并打开Manage Tool->Search Tool。
- 步驟3:点击 Search 按鈕,搜索该网段下的设备IP地址
- 步驟4: 搜索到的设备IP地址及HTTP端口将显示 在以下界面。

| Index | Model           | Device Name | IP            | HTTP Port | 1 |
|-------|-----------------|-------------|---------------|-----------|---|
| 1     | IPCAMERA 3601LL |             | 172.18.28.192 | 80        | 3 |
|       |                 |             |               |           |   |
|       |                 |             |               |           |   |
|       |                 |             |               |           |   |
|       |                 |             |               |           |   |
| •     |                 | 1           |               |           | • |

- 步骤5: 打开IE浏览器, 在地址栏输入搜索到 的设备IP地址。
- 步骤6:界面将会跳出输入用户名及密码 的验证框,出厂时默认的用户名和密码 均为: admin

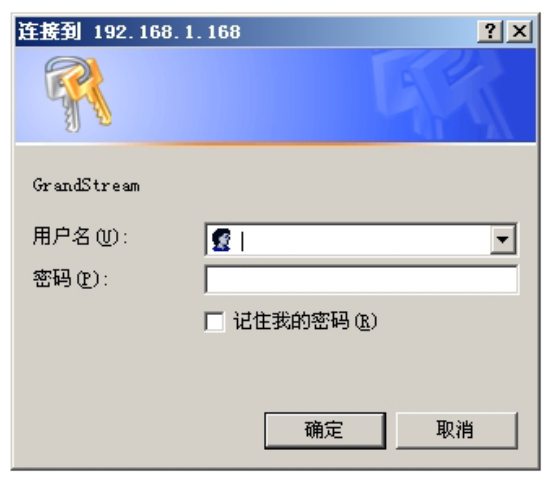

用户名密码提示窗口

步骤7: 登录到GXV3615系列网络界面后, IE浏 览器将提示您"此站点可能需要下列 ActiveX控件:来自'Grandstream Networks Inc'的'grandstream'. 单击 此处安装"。请根据IE的指示安装;

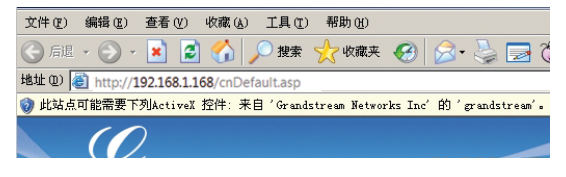

步骤 8: 安装好ActiveX插件后,网页将如下图 所示,点击播放按钮观看视频;

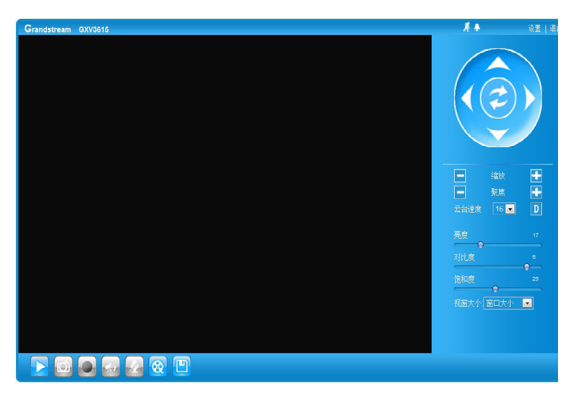

步骤 9: 点击网络用户界面左侧的菜单进行更 多的高级配置。

通过默认的静态 IP地址访问

如果将GXV3615系列置于非DHCP环境下或者 GXV3615系列未从DHCP服务器得到响应3分钟 之后,GXV3615系列将可以使用默认的静态IP 地址:192.168.1.168访问。

- 步骤1:将您的PC与GXV3615系列通过双绞线相 连,或将您的PC与GXV3615系列接入同 一网段;
- 步骤2:将您的PC的IP地址设置为192.168.1.X, 将子网掩码设置为255.255.255.0。如下 图所示:

| Internet 协议(TCP/IP)属性                                      |                   | ? ×  |  |  |  |  |  |
|------------------------------------------------------------|-------------------|------|--|--|--|--|--|
| 常规                                                         |                   |      |  |  |  |  |  |
| 如果网络支持此功能,则可以获取自动指流的 IP 设置。否则,<br>您需要从网络系统管理员处获得适当的 IP 设置。 |                   |      |  |  |  |  |  |
| ○ 自动获得 IP 地址 @) ● 使用下面的 IP 地址 @):]—                        |                   | _    |  |  |  |  |  |
| IP 地址(I):                                                  | 192 .168 . 1 . 2  |      |  |  |  |  |  |
| 子网掩码(U):                                                   | 255 .255 .255 . 0 |      |  |  |  |  |  |
| 默认网关 (2):                                                  | · · ·             |      |  |  |  |  |  |
| ○ 自动获得 DNS 服务器地址 (2)                                       |                   |      |  |  |  |  |  |
| ● 使用下面的 DWS 服务器地址                                          | ( <u>E</u> ):     | — II |  |  |  |  |  |
| 首选 DNS 服务器 (P):                                            |                   |      |  |  |  |  |  |
| 备用 DNS 服务器(A):                                             |                   |      |  |  |  |  |  |
|                                                            | 高级 (型)            |      |  |  |  |  |  |

步骤3: 打开微软的IE浏览器, 在IE地址栏中输入 GXV3615系列的出厂默认IP地址192.168.1.168;

步骤4: 请参考第35頁中步驟6-9

注意:请下载用户手册和常见问题解答,以取 得更详细的配置说明。下载地址: http://www.grandstream.cn GXV3615系列连接示意图

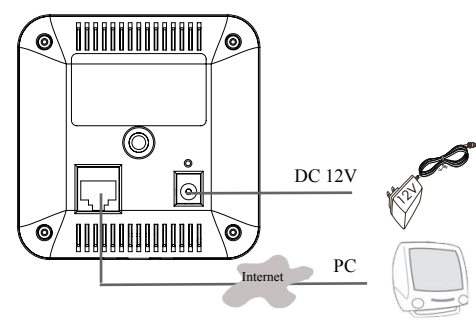

#### GXV3615摄像镜头参数

| 镜头接口 | M12             |
|------|-----------------|
| 像面尺寸 | 1/4"            |
| 传感器  | CMOS            |
| 焦距   | 4.5 mm          |
| 视场角  | 64 <sup>°</sup> |
| 通光孔径 | 1.5             |
| 尺寸   | 14x15.8 mm      |

支架安装

GXV3615系列配备了两个支架安装螺孔

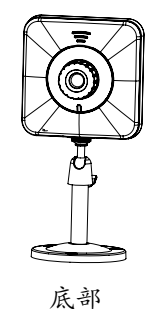

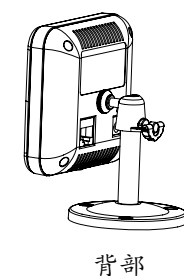

~39~

~40~